## **ICSAtlanta ASP Registration Instructions**

## Please note, the initial registration process takes about 20 minutes.

# Once you have completed the initial process, weekly and monthly registration will take about 5 minutes

- Go to <u>https://www.icsatlanta.org/asp</u> and click on the Registration link. If for some reason you have issues with the link, you can go directly to the registration page by going to <u>https://www.schoolcareworks.com/registration/icsatlanta/start\_registration.jsp</u>. All families will need to register here initially, then will use the **Parent Portal** for all <u>future registrations</u>.
- 2. Click on "Click to View Offerings" under the appropriate section (Lower Campus, Upper Campus, Holiday Camps or ASP Teacher/Staff).

Welcome to ICSAtlanta After School Program

| Lower Campus                                                                                                    |
|----------------------------------------------------------------------------------------------------|
| Register here for all Lower Campus programs. To register for Wednesday Only, simply select the Month or Week you are registering for and you will be able to select Wednesday Only under the Tuition Selection section of the registration form. |
| Click to View Offerings                                                                                                    |
| Upper Campus                                                                                                    |
| Register here for all Upper Campus programs. To register for Wednesday Only, simply select the Month or Week you are registering for and you will be able to select Wednesday Only under the Tuition Selection section of the registration form. |
| Click to View Offerings                                                                                                    |
| ASP Teacher/Staff Programs                                                                                                    |

3. To select the program you're registering for, find the appropriate option and click in the box under "Select" and your selection will be highlighted. You will have the choice to enroll for Monthly or individual Weeks. Then click Continue in the bottom right hand corner.

| C - August Monthly       |                                                                                       |        | LC - August Week 4     |
|--------------------------|---------------------------------------------------------------------------------------|--------|------------------------|
| Location:                | International Charter School of Atlanta                                               |        | LC - August Week 5     |
|                          | 2019-2020 School Year - LC - August Monthly                                           | Select | LC - September Monthly |
| When:                    | 08/01/2019 until 08/30/2019                                                           |        | LC - September Week 1  |
| Late Registration        | 0.00                                                                                  |        | I.C Sentember Week 2   |
|                          |                                                                                       |        |                        |
| - August Week 1          |                                                                                       |        | LC - September Week 3  |
|                          |                                                                                       |        | LC - October Monthly   |
| Location:                | International Charter School of Atlanta<br>2019-2020 School Year - LC - August Week 1 | Select | LC - October Week 1    |
| When:                    | 08/01/2019 until 08/02/2019                                                           |        | LC - October Week 2    |
| Late Registration<br>Fee | 0.00                                                                                  |        | LC October Week 2      |
|                          |                                                                                       |        |                        |
| - August Week 2          |                                                                                       |        |                        |
| Location:                | International Charter School of Atlanta<br>2019-2020 School Year - LC - August Week 2 | Select |                        |
| When:                    | 08/05/2019 until 08/09/2019                                                           |        |                        |
| Late Registration<br>Fee | 0.00                                                                                  |        | Selected Room Co       |
|                          |                                                                                       |        | CONTINUE               |

4. You will then be taken to the registration form. The first section you will see is called Tuition Selection. Here you will choose either Full Month/Full Week or the Wednesday Only option.

| Registration <b></b>                                                                         |    |
|----------------------------------------------------------------------------------------------|----|
| The * and 🗙 icons indicate mandatory fields that must be filled out.                         |    |
| Programs                                                                                     |    |
| LC - August Monthly from 08/01/2019 to 08/30/2019 at International Charter School of Atlanta |    |
| Tuition Selection                                                                            |    |
| Please select a plan for enrollment                                                          |    |
| Please select                                                                                | \$ |
| Please select<br>Full Month - \$350<br>Monthly - Wednesday Only - \$140                      |    |

5. Continue to fill out the rest of the registration form. Any fields that have a red star or an asterisk\* are Required fields. You will not be able to continue to the next page until those fields have been populated/answered.

| Student Information          |            |
|------------------------------|------------|
| First Name                   | Last Name  |
| 🛔 First Name                 | Last Name  |
| Gender .                     | Birthday   |
| 🛉 Male 🎄 Female 🤺 Unassigned | mm/dd/yyyy |
|                              |            |

6. Once you complete the form, click "Add To Cart" in the bottom right hand corner.

| Work  | Phone      | Cell Phone    |                 |
|-------|------------|---------------|-----------------|
| e.    | Work Phone | Cell Phone    | *               |
| Email |            | Confirm Email | 📕 🙀 ADD TO CART |
|       | Email      | Confirm Email | *               |

7. On the next page, you have the option to "Add a New Student" if enrolling more than one child. Simply click on the link and follow the same steps as you did for the first child.

| Current Reg | istrations                          |    |                   |
|-------------|-------------------------------------|----|-------------------|
| ۲           | Example Family<br>Add More Programs | 2+ | Add a New Student |

The next step is to create a Username and Password for the Parent Portal (also called the Connect Portal).
\*IMPORTANT – The Parent Portal is where you will register your child(ren) for all future registrations and enter a Credit/Debit Card for ICSAtlanta to have on file. Once you have created a username and password, you can log into the Parent Portal here: <a href="https://connect.schoolcareworks.com/login.jsp">https://connect.schoolcareworks.com/login.jsp</a>. If you enter a Username that is already in use, try adding numbers and/or special characters to make it unique (a popup will

appear if Username is already in use). Also be sure to click the checkmark under the "Requested For Parent" field (below) so that it turns blue. Then click Continue.

| Connect Portal Account Creation                                                                                                    | Edit                                                                                                    |
|----------------------------------------------------------------------------------------------------|----------------------------------------------------------------------------------------------------|
| Requested User Id                                                                                                    | Requested Password                                                                                                    |
| a example123                                                                                                    | ± ····· *                                                                                                    |
| Requested For Parent *                                                                                                    | Confirm Password                                                                                                    |
| Ouardian 1                                                                                                    | * *****                                                                                                    |
| Primary Guardian E-Signature                                                                                                    | Secondary Guardian E-Signature                                                                                                    |
| La Example Mom                                                                                                    | Secondary Guardian E-Signature                                                                                                    |
| Edit Guardian and Emergency Contact Information                                                                                                    |                                                                                                    |
|                                                                                                    | _                                                                                                    |
| C Mom Example                                                                                                    | Image: Mail of the second second seco |
| Image: Contract of the second second seco | ☑ dsfsdfsdf dafsdfs                                                                                                    |
|                                                                                                    | Continue                                                                                                    |

 Next, click Continue under the Payment Information section. Note: You are not required to pay upon registration. ICSAtlanta will process all unpaid balances every Monday (morning) during the requested week. Please see step 12 for instructions on how to add your Credit/Debit Card for payments.

| Conne            | ect Portal Account Creation                                                                        | Edit     |
|------------------|----------------------------------------------------------------------------------------------------|----------|
| Paym             | ent Information                                                                                    | Edit     |
| ICSAtla<br>Payme | anta will process all unpaid balances every Monday (morning) during the requested week.<br>nt Type |          |
| \$               | Check Out                                                                                          | *        |
| Go               | Back                                                                                               | Continue |

10. The next step is to acknowledge the registration confirmation questions. Click in the circle next to the questions and a checkmark will appear noting that you have acknowledged the disclaimer.

| Confirmation Questions Edit                                                                                                    |
|----------------------------------------------------------------------------------------------------|
|                                                                                                    |
| 🔗 ICS Atlanta Exemption Status - This notice is to inform you that as a public school operating our own After School Program (ASP), we are granted an exemption status from      |
| Georgia Department of Early Care and Learning's Bright from the Start. In order to meet the terms of this exemption, we are required to inform parents participating in          |
| ICSAtlanta's ASP that we are not licensed through Bright from the Start and that we do carry liability insurance. Please sign indicating that you are aware of our exempt status |
| through Bright from the Start.                                                                                                    |
| O Tuition for ASP must be prepaid. Monthly registration must be completed by 12:00 AM on the last Friday of each month. Weekly registration must be completed by the             |
| 12:00 AM Friday prior to the new ASP week. A late fee of \$10 will apply if any payment is made after the deadline. Registration ends 12:01 AM Sunday prior to the week          |
| attending. I understand that the ICSAtlanta Afterschool program ends at 6:30PM. Any pickup after 6:30PM will result in a \$1.00 per minute late fee which MUST be paid upon      |
|                                                                                                    |

11. Then be sure to click on Complete Registration. You will notice that the Amount Due will show \$0, unless you are registering late (\$10 late registration fee for registering on Saturdays and Sundays). Once ICSAtlanta runs billing, your normal tuition will be posted to your statement (which you may print for your records).

|                        | Subtotal        | \$0.00           |
|------------------------|-----------------|------------------|
|                        | Amount D        | <b>ue</b> \$0.00 |
| fit Clear Registration | Complete Regist | ration           |

### THE NEXT STEPS MUST BE COMPLETED BEFORE YOUR STUDENT MAY ATTEND ASP

- 12. As stated above, you MUST enter your Credit/Debit card for ICSAtlanta to have on file through the Parent Portal. Log in with your Username and Password you created using the following link: https://connect.schoolcareworks.com/login.jsp
- 13. Click on the Auto-Pay tab.

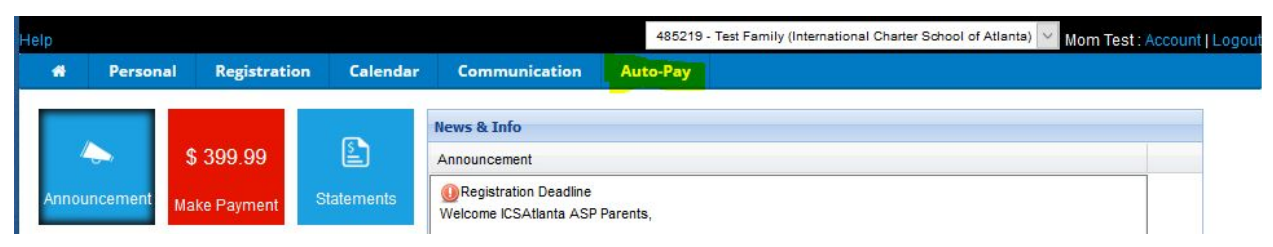

#### 14. Then click on Add New Payment Method

| *       | Attendance       | Personal    | Registration | Volunteer | Calendar              | Communication  | Auto-Pay |
|---------|------------------|-------------|--------------|-----------|-----------------------|----------------|----------|
|         |                  |             | 0            |           | and the second second |                |          |
| Payn    | nent Method      |             |              |           |                       |                |          |
|         |                  |             |              |           |                       |                |          |
|         |                  |             |              |           |                       |                |          |
|         |                  |             |              |           |                       |                |          |
| Pay     | ment Method      |             |              |           |                       |                |          |
| Account | Туре             | Account Num | iber         | CC E      | kp Date               | Account Holder | Con      |
| Add Nev | v Payment Method |             |              |           |                       |                |          |
|         |                  |             |              |           |                       |                |          |

15. Then enter in all of your information, click in the agreement box and Save.

| Credit/Debit Card Information |                                                                                                    |
|-------------------------------|----------------------------------------------------------------------------------------------------|
| Card Type:                    | Visa 🗸                                                                                                    |
| Card Number:                  |                                                                                                    |
| Expiration Date:              | 01-January v 19 v                                                                                                    |
| Recurring:                    | Full Amount V                                                                                                    |
| First Payment Date:           |                                                                                                    |
|                               | By registering this payment method, you agree that the entire balance due from your account will be charged when this process is initiated |
|                               | SAVE                                                                                                    |